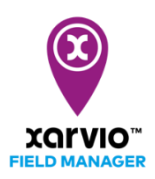

## Táblák feltöltése

Amint létrehoztad a fiókodat a xarvio FIELD MANAGER programjában, a következő lépésként töltsd fel a tábláidat. Ezt négyféleképpen is megteheted: egyszerű tábla kijelöléssel, rajzolással, importálással vagy a táblák feltöltésével. Ahogyan csináld:

 Ha nem először jelentkezel a fiókodba, akkor klikkelj az Állapot menüpontra majd az oldal bal alsó sarkában található Táblák hozzáadása menüpontra.

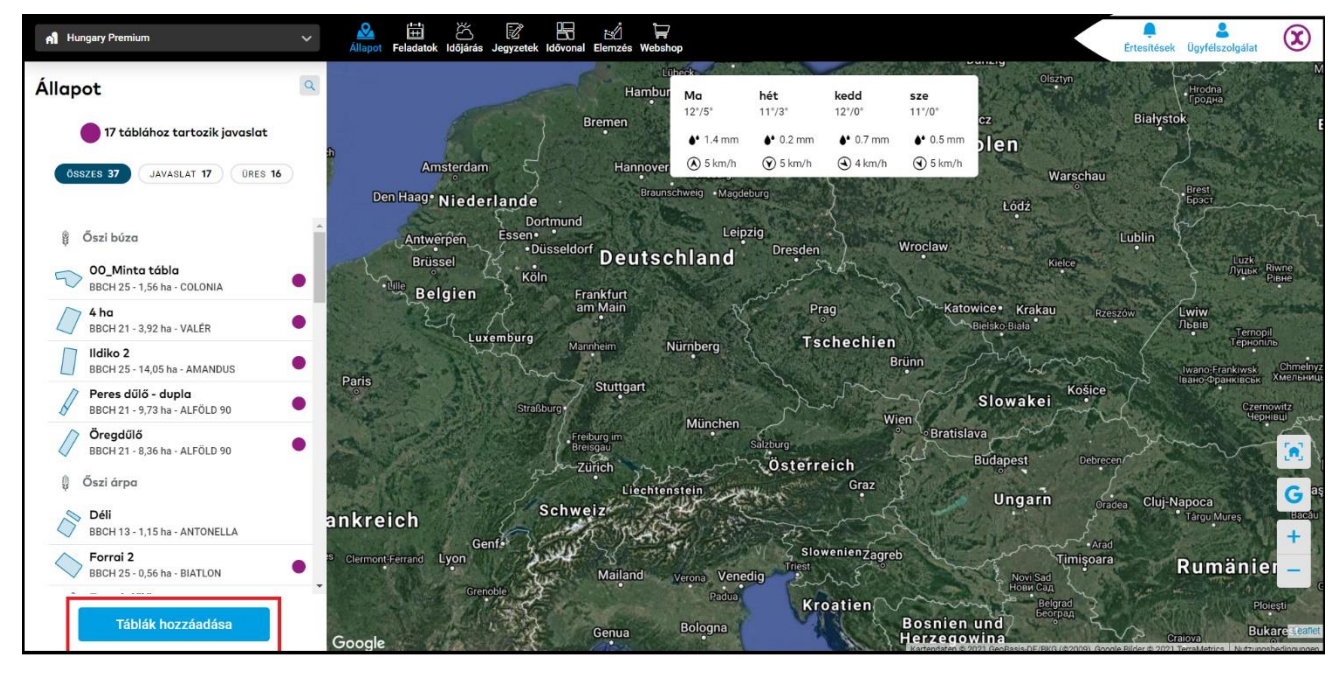

 Majd klikkelj a különböző lehetőségek közül a számodra legmegfelelőbbre, hogy feltöltsd a tábláidat. Ha először léptél be azonnal ezt az oldalt látod majd a belépést követően.

| Adj meg táblákat ×                                                          |                                                                |                                      |
|-----------------------------------------------------------------------------|----------------------------------------------------------------|--------------------------------------|
| \$ \$<br>\$<br>\$<br>\$<br>\$                                               | .SHP .KMZ .KML .GML                                            | ►<br>•                               |
| Kijelölés vagy rajzolás                                                     | Táblák feltöltése                                              | MyJohnDeere-ből                      |
| - Automatikusan felismert táblák<br>kijelölése<br>- Táblák egyéni rajzolása | Acj meg több táblát egyszerre -<br>táblahatárfájlok feltöltése | Táblák importálása a MyJohnDeere-ből |

1. **Kijelölés vagy rajzolás -** Lehetőséged van automatikusan felismert táblák kijelölésére vagy egyéni rajzolására is.

2. **Táblák feltöltése** – Lehetőséged van egyszerre több táblát is megadni táblahatárfájlok feltöltésével, a következő fájltípusokban: .SHP, .KMZ, .KML,.GML .

3. **Fájlok importálása a MyJohnDeere- ből** – Ha van JohnDeere fiókod, egyszerűen tudsz fájlokat importálni a FIELD MANAGER fiókodba.

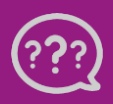